## **利用に応じた設定に変える**

| (太字は工場出荷時の設定です。) |                   |          |                                                                    |                                                   |                                                                                                    |                                                                                                    |
|------------------|-------------------|----------|--------------------------------------------------------------------|---------------------------------------------------|----------------------------------------------------------------------------------------------------|----------------------------------------------------------------------------------------------------|
|                  | 設定項目              |          | 内容                                                                 |                                                   | 操作                                                                                                    |                                                                                                    |
|                  |                   |          |                                                                    | 2                                                 | 1 地球成示能定1   1/4/3±イマップ 新市防衛連 M24(1757)1   1/11/3±イマップ 新市防衛連 部市()高速   1/12/24/15点 1/27/97 セクラー   1/12/15/1 -27/97 セクラー   2/11-1/15-1 30 1   2/11-1/15-1 30 1   1/11/15 1/27/97 10/19/11   2/11-1/15-1 30 1   1/11/15 1/11/15 1   1/11/15 1/11/15 1   1/11/15 1/11/15 1   1/11/15 1/11/15 1   1/11/15 1/11/15 1   1/11/15 1/11/15 1   1/11/15 1/11/15 1   1/11/15 1/11/15 1   1/11/15 1/11/15 1   1/11/15 1/11/15 1   1/11/15 1/11/15 1   1/11/15 1/11/15 1   1/11/15 1 1   1/11/15 1 1   1/11/15 1 1   1/11/15 1 1   1/11/15 1 1   1/11/15 1 1   1/11/15 1 1   1/11/15 1 1 | 1 ハイウェイマップ     約市間高速   前市小高速     1 ハウェイマップ   都市小高速     1 ハウェイマップ   都市小高速     1 ハウェイマップ   第二     ハウェイマップ   アクラー     ※示しない   ション     ハウトウェイマップを設定します   ハウシーを設定します     ④: で頃目を進択 @ で決定します |
| 地図表示に関する設定       | ハイウェイマップを<br>表示する | 都市間高速    | 都市間高速を走行時、<br>「ハイウェイマップ」か<br>「ハイウェイサテライトマップ」で表示する。                 | 地図表示設定 を選ぶ<br>ジョイスティックで選んで、<br>押して決定<br>メニュー画面を表示 | 「ハイウェイマップ」を選ぶ                                                                                                    | 「ハイウェイサテライト」<br>「ハイウェイマップ」<br>「表示しない」を選ぶ                                                                                                    |
|                  |                   | 都市内高速    | 都市高速を走行時、<br>「ハイウェイマップ」か<br>「都市高マップ」で表示する。                         |                                                   |                                                                                                    | 「都市高マップ」<br>「ハイウェイマップ」<br>「表示しない」を選ぶ                                                                                                    |
|                  | フロントワイドで<br>表示する  | ノースアップ   | 進行方向の地図を広く表示するか、自車マークを<br>- 地図画面の中心に表示する。                          |                                                   | フロントワイド表示を選ぶ                                                                                                    | 「センター(ノースアップ時)」<br>「フロントワイド(ヘディング<br>アップ時)」を選ぶ                                                                                                    |
|                  |                   | ヘディングアップ |                                                                    |                                                   |                                                                                                    |                                                                                                    |
|                  | 3Dスクロール表示を設定する    |          | バーチャルビュー(3D表示)の状態で地図の移動を<br>行う。またはスタンダードビュー(2D表示)に戻し<br>て地図の移動を行う。 |                                                   | スクロールモードを選ぶ                                                                                                    | 「 2 D( スタンダ - ドビューでスクロ - ル )」<br>「 3 D( バーチャルビューでスクロ - ル )」<br>を選ぶ                                                                                                    |
|                  | 縮尺切り替えを設定する       |          | ズームイン/ズームアウトの感覚で画面を拡大/<br>縮小する。                                    |                                                   | 縮尺切替を選ぶ                                                                                                    | 「リニア」<br>「ノーマル」を選ぶ                                                                                                    |
|                  | 画面の明るさを調整<br>する   | 昼モード     | 画面の明るさを調整する。                                                       |                                                   | 明るさ調整を選ぶ                                                                                                    | 「明るい」<br>「中 間」<br>「暗 い」を選ぶ                                                                                                    |
|                  |                   | 夜モード     |                                                                    |                                                   |                                                                                                    |                                                                                                    |
|                  | 地図画面のカラーを<br>変更する | 昼モード     | 画面のカラーの基本色を変更する。                                                   |                                                   | カラー選択を選ぶ                                                                                                    | 「クリア(昼モード時) 」<br>「ソフト」                                                                                                    |
|                  |                   | 夜モード     |                                                                    |                                                   |                                                                                                    | 「クール」<br>「ディマー(夜モード時)」を選ぶ                                                                                                    |
|                  | 抜け道を表示する          |          | 抜け道を表示する。(縮尺:10 m~400 m)                                           |                                                   | 抜け道を選ぶ                                                                                                    | 「表示する」<br>「表示しない」を選ぶ                                                                                                    |
|                  | (☞24ページ)          |          | 東京、名古屋、大阪の市街地およびその周辺の観光地のみ。                                        |                                                   |                                                                                                    |                                                                                                    |
|                  |                   |          |                                                                    |                                                   |                                                                                                    |                                                                                                    |
|                  |                   |          |                                                                    |                                                   |                                                                                                    |                                                                                                    |
|                  |                   |          |                                                                    |                                                   |                                                                                                    |                                                                                                    |
|                  |                   |          |                                                                    |                                                   |                                                                                                    |                                                                                                    |
|                  |                   |          |                                                                    |                                                   |                                                                                                    |                                                                                                    |